## How to use the Download Reports tool

The Download Reports tool allows users to download many reports in a zip file that can then be unzipped on the user's local Computer.

1. Once reports have been added to the Reports section of Property Gateway, click the **Download Reports** link.

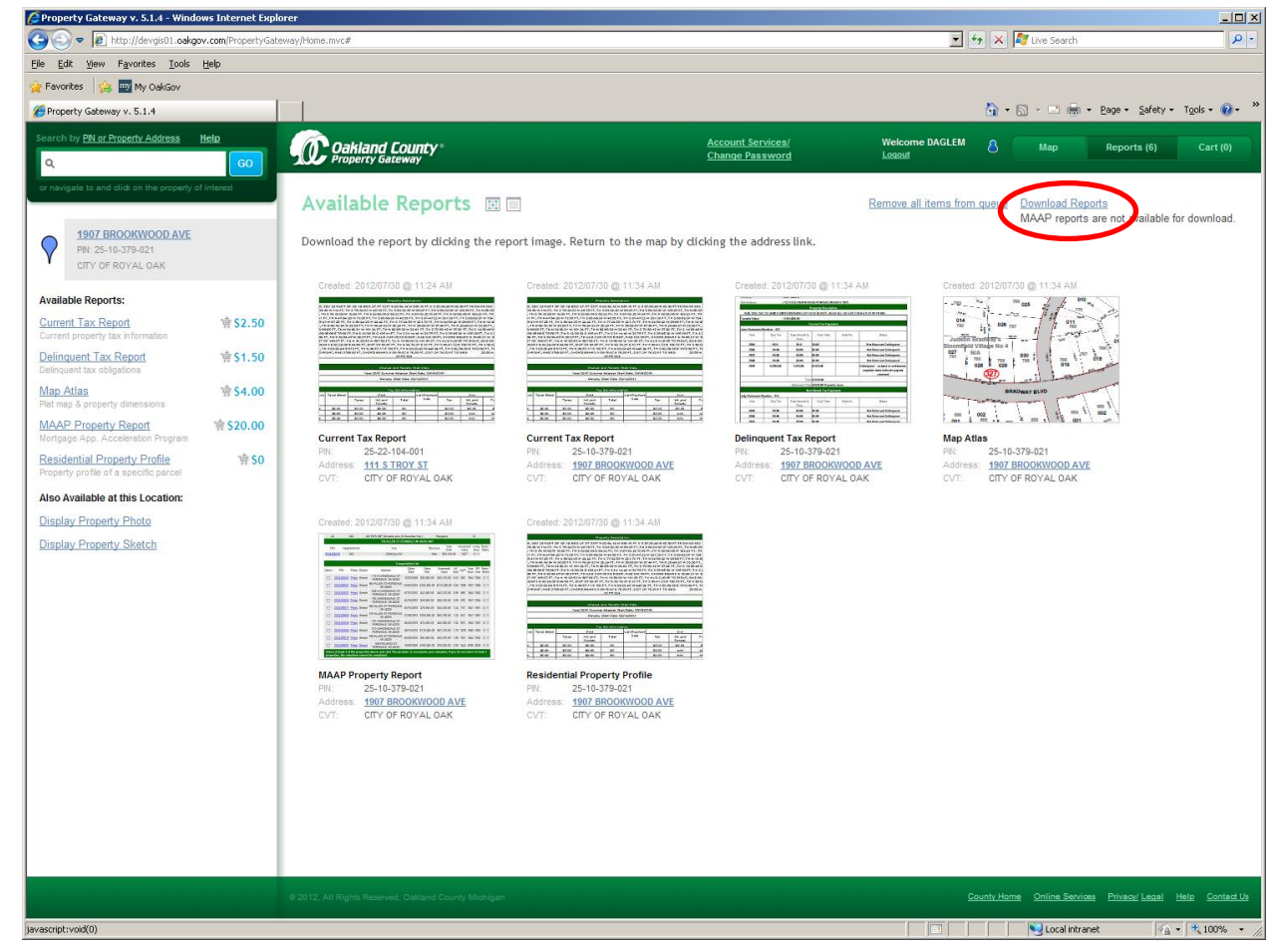

2. Click Ok to the Creating Zip file message:

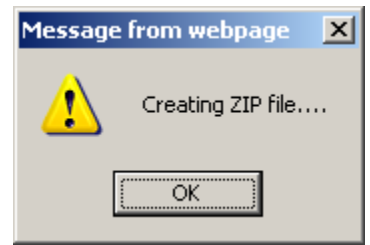

3. Select **Save** to specify where the zip file will be stored or select **Open** to open the zip file (on a Windows PC this means that the zip file will be stored in a temp folder).

| File Down                                                                                                    | load             |              |              | ×      |
|----------------------------------------------------------------------------------------------------|------------------|--------------|--------------|--------|
| Do you want to open or save this file?                                                                                                    |                  |              |              |        |
| Name: 879072ProperyGateway.zip<br>Type: jZip archive file, 827KB<br>From: <b>devgis01.oakgov.com</b>                                                                               |                  |              |              |        |
| ☑ Al <u>w</u> a                                                                                                    | ays ask before o | <u>O</u> pen | <u>S</u> ave | Cancel |
| While files from the Internet can be useful, some files can potentially harm your computer. If you do not trust the source, do not open or save this file. <u>What's the risk?</u> |                  |              |              |        |

4. Unzip the file using an extraction tool such as JZip or Windows functionality.